附件 1

## 成人学士学位外语缴费流程

- 一、移动端使用说明
  - 1、登录方式:关注"西北大学财务资产部"微信公众号,在公众号首页点 击底部菜单"缴费入口"中的"支付平台"。

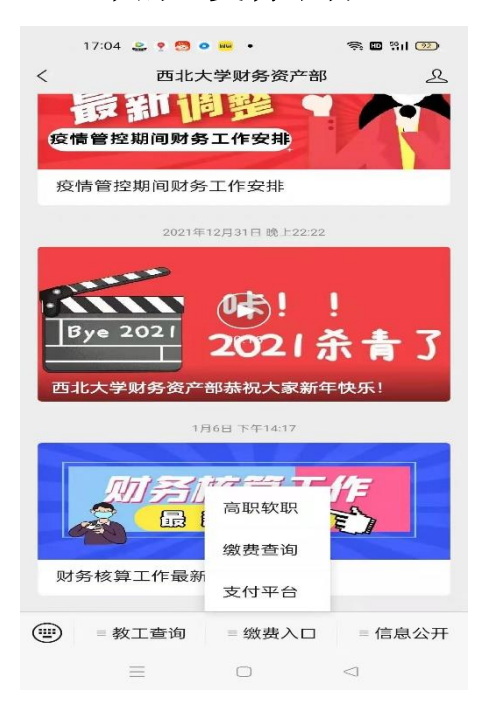

2、支付平台主页登录:用户名为人员编号,密码为本人身份证号后六位。

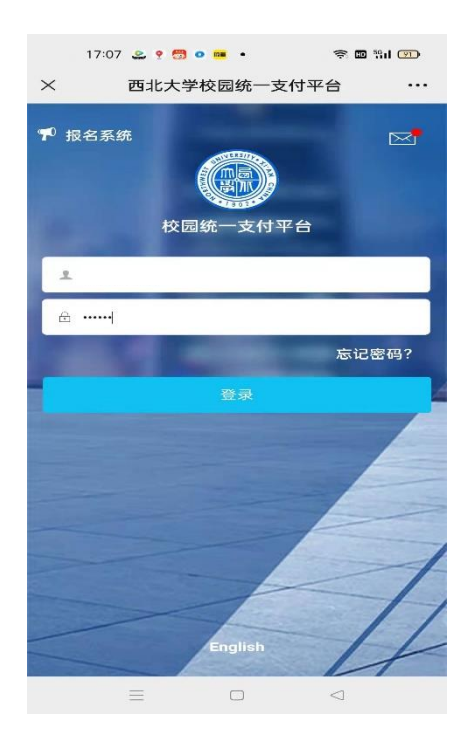

**3**、缴费流程:进入支付平台,个人信息及缴费金额核对无误后点击"其它 缴费",到缴费页面。

| $\times$                          | 西                                                                                                    | 北大学校园                                                             | 统一支伯                           | 寸平台                                 |     |
|-----------------------------------|----------------------------------------------------------------------------------------------------|-------------------------------------------------------------------|--------------------------------|-------------------------------------|-----|
|                                   | 菜单                                                                                                    | 校园                                                                | 缴费                             |                                     | /   |
|                                   | 早上好!                                                                                                    | -                                                                 | -                              |                                     |     |
|                                   |                                                                                                    | 您有待缴费                                                             | : 65.0                         | 00 元                                | 11. |
| /                                 |                                                                                                    |                                                                   |                                |                                     | 11- |
|                                   | 0.0                                                                                                    | 00                                                                |                                | 65.00                               |     |
|                                   | 学费                                                                                                    | 待缴                                                                |                                | 其它待缴                                | t i |
|                                   |                                                                                                    |                                                                   |                                |                                     |     |
|                                   | ¥                                                                                                    |                                                                   | 1                              | (                                   |     |
| 6                                 | 学费缴费                                                                                                    | 其它                                                                | 缴费                             | 生                                   | 舌缴费 |
|                                   |                                                                                                    |                                                                   |                                |                                     |     |
|                                   |                                                                                                    |                                                                   |                                |                                     |     |
|                                   |                                                                                                    |                                                                   |                                |                                     |     |
|                                   |                                                                                                    |                                                                   |                                |                                     |     |
|                                   |                                                                                                    |                                                                   |                                |                                     |     |
|                                   |                                                                                                    |                                                                   |                                |                                     |     |
|                                   |                                                                                                    |                                                                   |                                |                                     |     |
|                                   |                                                                                                    |                                                                   |                                |                                     |     |
|                                   |                                                                                                    |                                                                   |                                |                                     |     |
| ×                                 | 西                                                                                                    | 北大学校园约                                                            | 统一支付                           | 寸平台                                 |     |
| ×<br>く返                           | 西                                                                                                    | 北大学校园组                                                            | 统一支作<br>缴费                     | 寸平台                                 |     |
| ×<br>く返                           | 西<br>如<br>当前久                                                                                                    | 北大学校园4<br>其它:<br>《费共计:                                            | 统一支f<br>缴费                     | <b>寸平台</b>                          | •   |
| ×<br>< 返                          | 西<br>回<br>当前久                                                                                                    | <del>北大学校园4</del><br>其它:<br>2费共计:<br>65.00                        | <mark>统一支付</mark><br>缴费<br>) 元 | サ平台                                 |     |
| ×<br>< 返                          | 西<br>2回<br>当前久                                                                                                    | 北大学校园组<br>其它:<br>2费共计:<br>65.00                                   | <mark>统一支付</mark><br>缴费<br>) 元 | サ平台                                 |     |
| ×<br>< 返                          | 西<br>3回<br>当前久<br>1<br>欠费                                                                                                    | 北大学校园4<br>其它:<br>《费共计:<br>65.00                                   | <mark>统一支付</mark><br>缴费<br>) 元 | <b>寸平台</b><br>0.00<br>实缴金额          |     |
| ×<br>く返                           | 西<br>3回<br>当前久<br>1<br>欠费                                                                                                    | 北大学校园<br>其它:<br>(费共计:<br>65.00                                    | 统一支作<br>缴费<br>) 元              | <b>5平台</b><br>0.00<br>实缴金额          |     |
| ×<br>く返<br>* 批2                   | 西<br>至回<br>当前久<br>1<br>欠费:<br>202                                                                                                    | 北大学校园4<br>其它:<br>《费共计:<br>65.00<br>条目<br>3020008                  | <mark>统一支作</mark><br>缴费<br>) 元 | <b>寸平台</b><br>0.00<br>实缴金额          |     |
| ×<br>く返<br>◆批/<br>【】              | 西<br>当前久<br>2回<br>3<br>二<br>次费<br>202<br>成人学位<br>明细                                                                                                    | 北大学校园4<br>其它:<br>《费共计:<br>65.000<br>条目<br>3020008<br>2外语考试费       | 统一支作<br>缴费<br>) 元<br>¥ 6       | <b>5.00</b>                         |     |
| ×<br>く返<br>◆批〉<br>【<br>篇<br>条     | 西<br>当前久<br>1<br>欠费<br>次号: 202<br>成人学位<br>明细                                                                                                    | 北大学校园4<br>其它:<br>(费共计:<br>65.00<br>条目<br>3020008<br>(外语考试费        | 统一支作<br>缴费<br>) 元<br>¥ 6       | <b>J平台</b><br>0.00<br>实缴金额<br>-5.00 |     |
| ×<br>く返<br>◆批/<br>【<br>】<br>条     | 西<br>当前久<br>2回<br>当前久<br>202<br>次费:202<br>成人学位<br>明细                                                                                                    | 北大学校园4<br>其它:<br>2费共计:<br>65.00<br>条目<br>3020008<br>2外语考试费        | 统一支付<br>缴费<br>) 元<br>¥ 6       | <b>J平台</b><br>0.00<br>实缴金额          |     |
| ×<br>く返<br>※批<br>〔<br>〔<br>、<br>条 | 西<br>至回<br>当前久<br>2<br>(<br>文<br>豊<br>(<br>文<br>男: 202<br>(<br>成<br>人<br>学<br>位<br>明<br>(<br>)<br>(<br>)<br>(<br>)<br>(<br>)<br>(<br>)<br>(<br>)<br>(<br>)<br>(<br>)<br>(<br>)<br>( | 北大学校园4<br>其它:<br>《费共计:<br>65.000<br>条目<br>3020008<br>2外语考试费       | 统一支作<br>缴费<br>) 元<br>¥ 6       | <b>サ平台</b><br>0.00<br>实缴金额          |     |
| ×<br>く返<br>◆批〉<br>【<br>』<br>条     | 西<br>当前久<br>1<br>欠费:<br>202<br>成人学位<br>明细                                                                                                    | 北大学校园4<br>其它:<br>《费共计:<br><b>65.00</b><br>条目<br>3020008<br>2外语考试费 | 统一支作<br>缴费<br>) 元<br>¥ 6       | <b>5.00</b>                         |     |
| ×<br>く返<br>◆批〉<br>【<br>】          | 西<br>(1<br>(二<br>(二)<br>(二)<br>(二)<br>(二)<br>(二)<br>(二)<br>(二)<br>(二)<br>(二)                                                                                                    | 北大学校园4<br>其它:<br>《费共计:<br>65.00<br>条目<br>3020008<br>2外语考试费        | 统一支付<br>缴费<br>) 元<br>¥ 6       | <b>5.00</b>                         |     |
| ×<br>く返<br>* 批/<br>[<br>〕<br>*    | 西<br>当前久<br>2回<br>当前久<br>次费<br>次号: 202<br>成人学位<br>明细                                                                                                    | 北大学校园4<br>其它:<br>《费共计:<br><b>65.00</b><br>条目<br>3020008<br>2外语考试费 | 统一支付<br>缴费<br>) 元<br>¥ 6       | <b>J平台</b><br>0.00<br>实缴金额          |     |
| ×<br>く返<br>◆批〉                    | 西<br>当前久<br>1<br>欠费:<br>202<br>成人学位                                                                                                    | 北大学校园4<br>其它:<br>《费共计:<br><b>65.00</b><br>条目<br>3020008<br>2外语考试费 | 统一支f<br>缴费<br>) 元<br>¥ 6       | <b>5.00</b>                         |     |

选中上图中的"成人学位外语考试费",点击右下角"缴费"后跳转到支付页面, 完成缴费。

| ×                         | 统一支付平台      |                |
|---------------------------|-------------|----------------|
|                           | 支付平台        | 取消             |
| 付款人:                      |             |                |
| 手续费:                      |             | 0.00 元         |
| 交易金额:                     |             | <b>65.00</b> 元 |
| 选择支付方题                    | 式           |                |
| 会 微信支付<br>(C万用户选择。        | 更快更方便       | 0              |
| <b>交通银行</b>               | ŕ           |                |
| UnicePay<br>在<br>支付超100家信 | 用卡和借记卡      |                |
|                           | 确认支付 65.00元 |                |
|                           |             |                |
|                           |             |                |
|                           |             |                |
|                           |             |                |
|                           |             |                |
|                           |             |                |
|                           |             |                |

二、网页端使用说明

1、登录方式:进入西北大学校园统一支付平台
(<u>http://cwcwx.nwu.edu.cn/xysf/</u>),输入用户名和密码,用户名为人员编号,密码为本人身份证号后六位。

| 「アンド大学<br>NORTHWEST UNIVERSITY                                                                                                    |                                                           |
|----------------------------------------------------------------------------------------------------|-----------------------------------------------------------|
| 校园统一支付平台                                                                                                    | 用户登录<br>USER LOGIN                                        |
| 学校介绍   重要提示 / 系统公告 / 银行说明     初次使用者请点击下载查问:使用说明     通道     正式     正式     正 | 田戸名:<br>密 码: ······ <u>忘记室</u><br>验证码: 73km 73KM<br>ⓒ 登 录 |

2、缴费流程:进入校园统一支付平台首页:

| שנים אניים ואייים אייים אייים אייים אייים אייים אייים אייים אייים אייים אייים אייים אייים אייים אייים אייים איי<br>אייים אייים אייים אייים אייים אייים אייים אייים אייים אייים אייים אייים אייים אייים אייים אייים אייים אייים איי | なず 校园统一      | 支付平台       | 当前费                 | 用 学费缴到    | 费 其他费用      | 1 生活缴费          | 交易查询      | 报名信息     | 个人信息  | 退出登录 |
|----------------------------------------------------------------------------------------------------|--------------|------------|---------------------|-----------|-------------|-----------------|-----------|----------|-------|------|
| 🍰 当前用户>>编                                                                                                    | 号 姓名:        | 性别         | 身份证号:               |           |             |                 |           |          |       |      |
| 当前位置: 欠费信                                                                                                    | 息            |            |                     |           |             |                 |           |          |       |      |
| 收费期间:                                                                                                    | 收费项目:        |            |                     | 朝项目 查:    | <b>1</b>    |                 |           |          |       |      |
| 费用信息以及交费                                                                                                    | 我况(共有1条缴费项目, | 共需交费65.00分 | 元,已缴费 <b>0.00</b> 分 | 元,欠费65.00 | 0元)         |                 |           |          |       |      |
| 收费期间                                                                                                    | 收费项目         | 收费起始       | 收费终止                | 收费状态      | 收费类型        | 应缴金额            | 实缴金额 欠妻   | 最金额 支付   | 状态    |      |
| 2023                                                                                                    | 成人学位外语考试费    | 20230301   | 20230331            | 收费        | 其他费用        | ¥65.00          | ¥ 0.00    | ¥65.00 未 | 完成 交易 | 闘細   |
| 总共 1 条记录                                                                                                    | 8 总共 1页 第1页  | 地址西安市长安    | 它郭杜教育科技             | 改产业区学府大   | <2015 ● 邮编: | 最首页 前<br>710127 | 前一页 后一页 盾 | 1        | 即转    |      |

选择上方菜单中"其他费用"后跳转到下一步页面,点击下一步进入缴费 页面:

| (の) ゆバスジ 校園<br>NATING ST LANGEST | 园统一支付平台 📑            | 前费用 学费缴费 其他费用     | 生活缴费   | 交易查询    | 报名信题    | <b>急</b> 个. | 人信息 退出登录 |  |  |
|----------------------------------|----------------------|-------------------|--------|---------|---------|-------------|----------|--|--|
| 🍰 当前用户>>编号:                      | 姓名: 性别 身份证号:         |                   |        |         |         |             |          |  |  |
| 当前位置:其他懲费>>应交款明细表                |                      |                   |        |         |         |             |          |  |  |
| 说明: 请选择需要交费的收费                   | 批次后, 在相应的收费项目打勾, 然后点 | 陆 "下一步" 按钮        |        |         |         |             |          |  |  |
| 0 2023020008                     |                      |                   |        |         |         |             |          |  |  |
| 项目名称                             | 收费内容                 | 收费对象              | 应缴金额   | 实缴金额    | 欠费金额    | 备注          | 全选 反选    |  |  |
| 成人学位外语考试费                        | 2023年学位外语考试报名费       | 國授、业余和自考学生        | ¥65.00 | ¥ 0.00  | ¥ 65.00 | 自考          |          |  |  |
|                                  |                      | 下一步               |        |         |         |             |          |  |  |
|                                  | 地址:西安市长安区郭杜教         | 育科技产业区学府大道1号 邮编:7 | /10127 | English |         |             |          |  |  |

## 确认个人信息及缴费金额后,选择支付方式,完成缴费流程。

| の シバス学校园统-            | -支付平台         | 当前费用 学费缴费    | 其他费用 生活缴费        | 交易查询    | 报名信息      | 个人信息   | 退出登录 |
|-----------------------|---------------|--------------|------------------|---------|-----------|--------|------|
| 盖 当前用户>>编号: 姓名:       | 性别身份证         | <b>E号</b> :  |                  |         |           |        |      |
| 当前位置: 缴费>>支付银行及支付方式选  | 译             |              |                  |         |           |        |      |
| 支付信息: 编号:             | 姓名:           | 业务单号:        | 应缴金额:            | 65.00 元 | 已缴金额: 0.0 | 0 元    |      |
| 请选择付款方式 (说明:选择支付银行,可以 | 全额或拆分支付,在一笔3  | 交易完成后才能进行下一笔 | (支付)             |         | 业务        | 8单明细查看 |      |
|                       | 支付方式:         | 微信支付         |                  |         |           |        |      |
|                       | 支付金额: 65.00 方 | 元            |                  |         |           |        |      |
|                       | 确认支付          | 取消支付         |                  |         |           |        |      |
|                       | 地址:西安市长安区郭    | 杜教育科技产业区学府大道 | 道1号邮编:710127   E | nglish  |           |        |      |